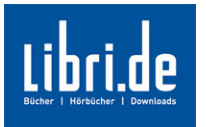

# Herzlichen Glückwunsch zu Ihrem neuen eBook Reader PSR-505 von Sony!

Dieser Leitfaden erklärt Ihnen Schritt für Schritt, wie Sie Ihren PC mit Ihrem Sony eBook Reader verbinden und neue eBooks kaufen und laden können.

## Wir führen Sie durch

1. die Installation der benötigten Software,

- 2. den Kauf eines eBooks auf www.libri.de/ebooks und
- 3. die Übertragung eines eBooks auf den Reader PSR-505 von Sony.

Sollten Sie an einer Stelle nicht weiter wissen, schauen Sie bitte in die "häufig gestellten Fragen" auf <u>www.libri.de/ebookhilfe</u>

Oder wenden Sie sich an unseren Kundenservice:

Schreiben Sie uns eine E-Mail an <u>service@libri.de</u> oder rufen Sie uns unter der Rufnummer 0180 – 53 69 800 (Kosten: 14ct./Minute aus dem Festnetz der T-Com, Mobilfunkpreise abweichend).

### 1. Installation der benötigten Software

Ihre E-Books Library CD ist Ihrem Sony Reader beigefügt, zusammen mit allen Informationen, Dokumenten und einem USB Kabel.

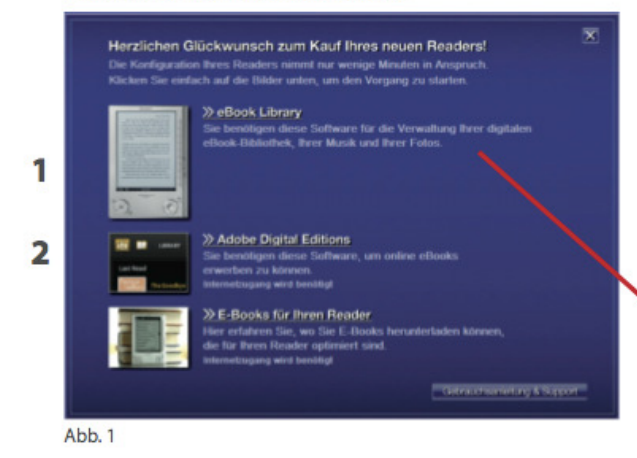

Sobald Sie die E-Book Library CD eingelegt haben werden Ihnen drei Optionen angezeigt.

Als Erstes wählen Sie die **E-Books Library (1)** aus, um die Software auf Ihrem Computer zu installieren. Folgen Sie dazu einfach den Schritten, die auf Ihrem Bildschirm erscheinen.

Book Library Sie benötigen diese Software für die Verwaltung Ihrer digitalen eBook-Bibliothek, Ihrer Musik und Ihrer Fotos.

Diese Software wird benötigt, um alle eBooks zwischen Ihrem Computer und dem Sony Reader zu verwalten.

Sollte die Installation nicht erfolgreich sein, lesen Sie bitte für weitere Hilfestellungen im Benutzerhandbuch nach, welches Sie zusammen mit dem Sony Reader erhalten haben.

Sobald die Installation der eBooks Library fertiggestellt ist, werden Sie zur ursprünglichen Auswahl der drei Optionen zurückgeführt (siehe Abb. 1).

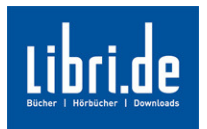

Als nächstes wählen Sie den 2. Punkt Adobe Digital Editions (2) aus.

| >> Adobe Digital Editions     |           |        |
|-------------------------------|-----------|--------|
| Sie benötigen diese Software, | um online | eBooks |
| erwerben zu können.           |           |        |
| Internetzugang wird benötigt  |           |        |

Weitere Informationen über Adobe Digital Editions finden Sie in unseren "Häufig gestellten Fragen" auf www.libri.de/ebookhilfe

#### Ohne die Installation dieser Software werden Sie nicht in der Lage sein ein eBook auf Ihrem Computer zu lesen.

Sie müssen einen Internetanschluss haben, um Adobe Digital Editions herunterzuladen.

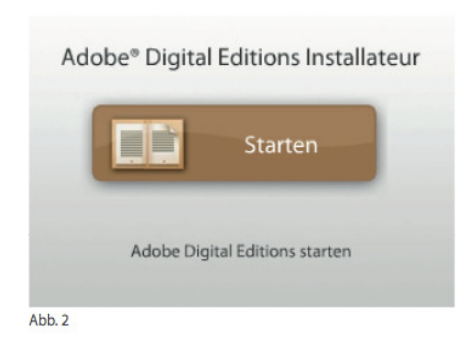

Sie werden auf die Adobe Webseite geleitet (Abb. 2), um die Software zu installieren. Sobald Sie "Starten" ausgewählt haben, öffnet sich ein Pop-Up Fenster. Folgen Sie dem Installationsvorgang bis der Download beginnt.

Wenn der Download beendet ist, werden Sie gebeten die AGBs zu akzeptieren. Ohne Ihre Zustimmung kann weder der Download fertiggestellt werden, noch können Sie eBooks auf Ihrem Computer lesen.

Wenn der Download beendet ist, erscheint der "Setup Assistent". An diesem Punkt müssen Sie Ihre Adobe-ID eingeben. Sollten Sie noch keine Adobe-ID haben, erstellen Sie bitte eine.

Dieses können Sie völlig kostenlos und innerhalb weniger Minuten unter "Erstellen einer Adobe ID online" auf der Adobe Internetseite tun. Sie müssen lediglich einen Namen, Ihr Land und eine E-Mail-Adresse angeben.

Sobald dies geschehen ist, müssen Sie Ihren Computer für den Sony Reader autorisieren. Wenn Sie den Computer nicht für Ihren Reader autorisieren, können Sie heruntergeladene eBooks nicht auf Ihren Sony Reader übertragen. Um dies zu vereinfachen, empfehlen wir Ihnen die gleichen Registrierungsdaten für die Autorisierung des Computers mit dem Reader und die Erstellung der Adobe ID zu wählen.

## Sie haben nun alle erforderlichen Schritte erfolgreich durchgeführt, um kopiergeschützte eBooks auf Ihrem Computer zu lesen.

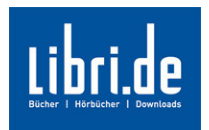

### 2. Herunterladen eines eBooks

Stöbern Sie in aller Ruhe durch unser eBook Sortiment unter <u>www.libri.de</u> Wenn Sie einen Titel gefunden haben, der Ihnen zusagt, klicken Sie auf

Abb. 4

📜 In den Warenkorb

| Libri.de <sup>1</sup> <sup>thr</sup> <sub>Warenkorb</sub> > <sup>2</sup> <sup>Liefer</sup> | adresse > 3.                  | ihre<br>Zahlungsart                               | > 4. Bestellung<br>uberpruten >                     | 5. Bestell-<br>bestatigung                                               |
|--------------------------------------------------------------------------------------------|-------------------------------|---------------------------------------------------|-----------------------------------------------------|--------------------------------------------------------------------------|
| 1. Ihr Warenkorb                                                                           |                               |                                                   |                                                     | sicher                                                                   |
| Libri de Artikel<br>Artikel zum Postversand ODER zur Abholung in Bu                        | uchhandlung:                  |                                                   |                                                     | Fragen zum Warenkorb<br>Wie kann ich einen                               |
| Vorthline<br>von Willy Vlaulin,<br>Bunh (gebunden) - kartoniert (Februer 2009)             | An zahl<br>1<br>sktualisieren | Einzelpreis:<br>19,90 EUR<br>Attikel<br>entfernen | 19,90 EUR                                           | Warenkorb wieder<br>entfemen, den ich nicht<br>mehr haben michte?        |
| Artikel zum Download:                                                                      |                               |                                                   |                                                     | Anzahl der Artikel?                                                      |
| Außer Dienst<br>von Helmut Schmidt,<br>Epub                                                | Anzahi<br>1                   | Einzelpreis:<br>20,95 EUR<br>Atikel<br>entfernen  | 20,95 EUR<br>solbrit (Download)                     | Wie sammle ich<br>Prämienpunkte?<br>Wie löse ich einen<br>Gutschein ein? |
| Bis (Biss) zum Ende der Nacht<br>von Stephenie Meyer,<br>Epub                              | Anzahl<br>1                   | Einzelpreis:<br>24,90 EUR<br>Attkel<br>enternen   | 24,90 EUR<br>sobit (Download)                       | Hinweise zu<br>Versandkosten<br>> weitere Hilfestellunge                 |
| Bücher ab 20,00 EUR,<br>Ablielung Immer versandkostentrei                                  | S umm e Libr                  | i.de Artikel:                                     | Versandkostenfrei<br>65,75 EUR<br>658 Prämienpunkte |                                                                          |
| Informationen zu unserem Geschenkservice finden Sie <u>bier</u>                            | Gesam                         | ntsumme:                                          | 65,75 EUR                                           | _                                                                        |
| Weitere Artikel suchen                                                                     |                               | [                                                 | Weiter zur Kasse                                    |                                                                          |

So wird der Artikel in Ihren "Warenkorb" (Abb. 4) gelegt. Sie können mehrere Artikel (Downloads und gedruckte Bücher etc.) gleichzeitig in den Warenkorb legen. Wenn Sie Ihren Warenkorb gefüllt haben, können

Sie zur Kasse gehen. Loggen Sie sich als registrierter Nutzer ein oder melden Sie sich als Neukunde an.

 Libri.de
 Il Wundach > 22 Libratium, > 3. Bangart
 A Bashing, > 6. Bashing, > 6. Bashing, > 6. Bashing, > 6. Bashing, > 6. Bashing, > 6. Bashing, > 7. Bashing, > 7. Ba

Bei Bestellschritt Nummer 3 (Abb. 5) können Sie die Zahlungsart festlegen oder einen Gutschein eingeben. Klicken Sie auf "Weiter" und prüfen Sie bei Schritt 4 Ihre Bestellung. Klicken Sie anschließend auf Bestellung abschicken.

Nachdem Sie ein eBook auf <u>www.libri.de</u> erfolgreich erworben haben, gehen Sie in den Bereich "Mein Konto".

| Meine Bestellungen                   | Meine eBooks                                                                                                    |  |  |  |
|--------------------------------------|----------------------------------------------------------------------------------------------------|--|--|--|
| Persönliche Einstellungen            | In her nersönlichen Biblinthek sint die «Bonks nesneichert, die Sie in unserem Online-Shon rekauft haben *                                                                                                    |  |  |  |
| Listen                               | The province of the second graph of the second graph of the second second se |  |  |  |
| Gutscheine                           | Anfang <1 2345678910 » Ende                                                                                                    |  |  |  |
| Downloads                            | Titale Combonia Manas                                                                                                    |  |  |  |
| Meine Hörbuch Downloads              | Bis (Biss) zum Abendrot                                                                                                    |  |  |  |
| Merre Abos     Aborronton worken     | Format: EPUB                                                                                                    |  |  |  |
| Meine eBooks                         | Bestellium 11.03.09 - 09.19<br>Bestelliummer: 6625875591 627/0                                                                                                    |  |  |  |
| Mobipocket-Einstellungen             | Datelgröße: 852,0 kByte                                                                                                    |  |  |  |
| Community                            | Download                                                                                                    |  |  |  |
| Abmelden                             |                                                                                                    |  |  |  |
| <ul> <li>Weiter einkaufen</li> </ul> | Titel: Stephenie Meyer                                                                                                    |  |  |  |
|                                      | Bis (Biss) zur Mittagsstunde                                                                                                    |  |  |  |
|                                      | Bestelldatum 11.03.09 - 09:19                                                                                                    |  |  |  |
|                                      | Bestellnummer: 6625975591 627/0<br>Detelminise: 591 0 kBute                                                                                                    |  |  |  |
|                                      | nandikanan an ta katina                                                                                                    |  |  |  |
|                                      | Download                                                                                                    |  |  |  |
|                                      |                                                                                                    |  |  |  |

Hier wählen Sie "Meine eBooks" (Abb. 6). Dort können Sie mit dem Klicken auf den "Download"-Link Ihr eBook herunterladen.

Abb. 6

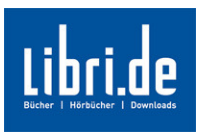

| Öffnen von URLLink.acsm                                                                                                    | Öffnen Sie das eB                                                       |
|----------------------------------------------------------------------------------------------------|-------------------------------------------------------------------------|
| Sie möchten folgende Datei herunterladen:                                                                                                    | Digital Editions".                                                      |
| URLLink.acsm Vom Typ: Adobe Content Server Message Von: http://epub.libri.de Wie soll Firefox mit dieser Datei verfahren? © @ffnen mit Adobe Digital Editions (Standard) © Datei speichem | Ihr eBook wird au<br>Digital Editions<br>Editions" Ordner<br>gesichert. |
| Eur Dateien dieses Typs immer diese Aktion ausführen                                                                                                    | Abb. 7                                                                  |

Öffnen Sie das eBook wie angeboten mit "Adobe Digital Editions".

Ihr eBook wird automatisch in Ihrem von Adobe Digital Editions neu erstellten "My Digital Editions" Ordner, unter "Eigene Dateien" gesichert.

Sollte Ihr Download unvollständig oder auf andere Art nicht erfolgreich gewesen sein, können Sie den Download noch 3 Tage lang wiederholen.

Wenn Sie immer noch Schwierigkeiten haben, ein eBook herunterzuladen, wenden Sie sich bitte an unseren Kundenservice. Schreiben Sie uns eine E-Mail an <u>service@libri.de</u> oder rufen Sie uns unter der Rufnummer 0180 53 69 800 (Kosten: 14ct./Minute aus dem Festnetz der T-Com, Mobilfunkpreise abweichend).

**Beachten Sie bitte:** Die auf Libri.de zu kaufenden eBooks im epub-Format sind auf den eBook Reader von Sony abgestimmt. Eventuell sind Sie nicht kompatibel zu anderen eBook Lesegeräten, die auf dem Markt erhältlich sind.

## 3. Übertragung eines eBooks mit Adobe Digital Editions auf den Sony Reader

#### Gerät autorisieren

Um ein neu erworbenes eBook auf Ihren Sony Reader kopieren zu können, müssen Sie einmalig Ihren Reader mit Ihrer Adobe-ID autorisieren. Öffnen Sie dazu "Adobe Digital Editions" und verbinden Sie Ihren eBook Reader per USB Kabel mit Ihrem Computer. Wenn Sie den Reader noch nicht autorisiert haben, wird sich auf Ihrem Bildschirm ein Fenster mit dem Namen "Device Setup Assistant" öffnen. Bitte autorisieren Sie Ihren Reader, indem Sie "Gerät autorisieren" anklicken und Ihre persönliche Adobe-ID eingeben.

#### eBook übertragen

Ihr Reader erscheint als kleines Symbol in der linken Navigation der Adobe Digital Editions. Um ein eBook auf den Reader zu übertragen, klicken Sie auf ein eBook und halten die linke Maustaste gedrückt. Ziehen Sie das eBook, das Sie übertragen möchten, auf das Reader Symbol auf der linken Seite der Adobe Digital Editions. Das eBook wird nun übertragen, dieser Vorgang kann einige Sekunden in Anspruch nehmen.

#### Viel Spaß beim Lesen wünscht Ihr Libri.de-Team!